## Come utilizzare il codice sconto online:

- 1. Visita la pagina dello Store HP <u>https://www.hp.com/it-it/shop/</u>
- 2. Aggiungi al carrello i prodotti desiderati
- 3. Clicca su "Al carrello " per finalizzare l'ordine, inserisci il Codice Coupon nel campo "Utilizza un codice coupon" e clicca su "Applica"; clicca su "Acquista Ora"
- 4. Scegli se creare un account o procedere all'acquisto come Ospite, compila i dati di fatturazione e spedizione e clicca su "Procedi"
- 5. Seleziona la modalità di pagamento preferita, compila i dati richiesti per finalizzare l'ordine, quindi clicca su "Procedi con il pagamento" e poi "Completa il tuo acquisto"